## 交流生管理系统一学生操作手册

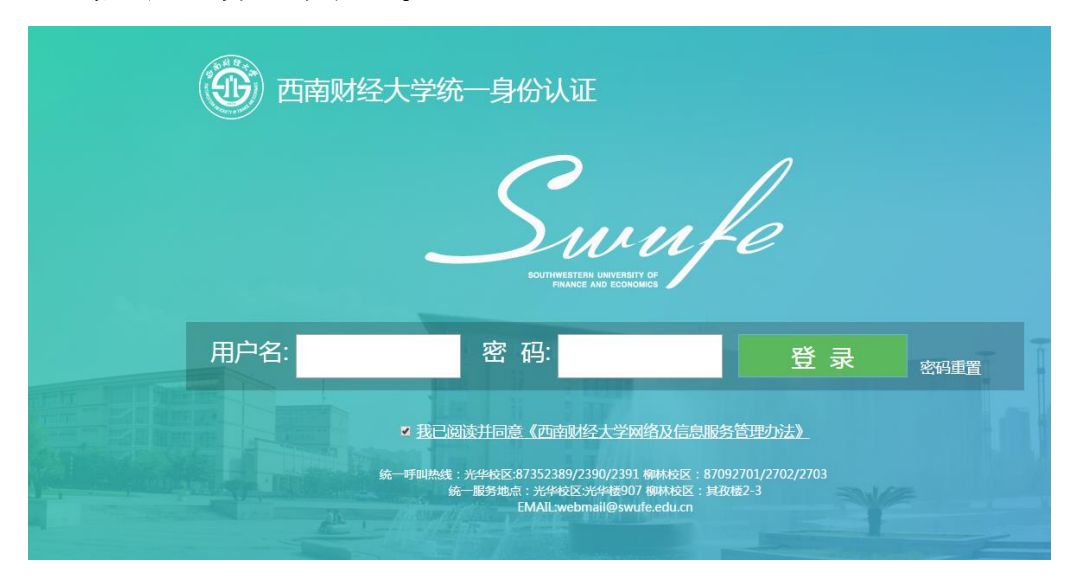

登陆交流生管理系统 (jhs.swufe.edu.cn)

选择 Google Chrome 或者 IE 浏览器,登录 <u>http://jhs.swufe.edu.cn</u>

系统的登录账户密码为学校上网的账户密码

#### 系统界面

| 交流生管理系统·                                                        | . 咢 | 生                         |                             |      |         |           |    |         |      |      |           |    |          |     |               |      |
|-----------------------------------------------------------------|-----|---------------------------|-----------------------------|------|---------|-----------|----|---------|------|------|-----------|----|----------|-----|---------------|------|
|                                                                 |     |                           |                             |      |         |           |    |         |      |      |           |    |          | 系统盗 | 词电话——87092148 | 退出登录 |
| ¥¥ 📀                                                            | P   | 申请项目列表                    |                             |      |         |           |    |         |      |      |           |    |          |     |               |      |
| ▼ 늘 项目列表                                                        | ¥   | 存的申请                      |                             |      |         |           |    |         |      |      |           |    |          |     |               |      |
| ▼ ■ 申请列表                                                        | 项   | 目类型:                      | 全部                          | - 项目 | 地区:     | 全部        |    | ☞ 项目时长: | 全部   | *    | 主办单位:     | 全部 | -        |     |               | *    |
| ■ 已申请项目                                                         |     | 项目名称                      |                             | 项目类型 | 项目地区    |           | 费用 |         | 项目时长 | 申请对象 | 申请开始时间    |    | 申请结束时间   |     | 项目状态          |      |
| <ul> <li>20位申请列表</li> <li>已申请返校列表</li> <li>已申请坚行转换列表</li> </ul> | 1   | 2016年西南<br>夫特理工大<br>国际交流项 | [财经大学-荷兰代尔<br>学国家优秀本科生<br>目 | 交换项目 | 荷兰(NET  | HERLANDS) | 公费 |         | 1学年内 | 本科生  | 2015/12/1 |    | 2016/8/8 |     | 可申请           |      |
|                                                                 | 2   | 西南财经大<br>学国家优秀<br>目       | 学-意大利特伦托大<br>本科生国际交流项       | 交换项目 | 意大利(IT, | ALY)      | 公费 |         | 1学年内 | 本科生  | 2015/12/1 |    | 2016/8/8 |     | 可申请           |      |
|                                                                 | 3   | 西南财经大<br>学国家优秀<br>目       | 学-芬兰爱博学术大<br>本科生国际交流项       | 交换项目 | 芬兰(FINL | AND)      | 公费 |         | 1学年内 | 本科生  | 2015/12/1 |    | 2016/8/8 |     | 可申请           |      |
|                                                                 |     | 西南财经大                     | 学-芬兰于韦斯屈莱                   |      |         |           |    |         |      |      |           |    |          |     |               |      |

登录后可查看全校所有项目列表,可通过"项目类型""项目地区""项目时 长""主办单位"等字段筛选想申请的项目。

## 项目申请

1. 学生申请项目

| ī | 可申 | 请项目列表 |                      |      |      |      |          |          |            |            |      |    |
|---|----|-------|----------------------|------|------|------|----------|----------|------------|------------|------|----|
| Γ |    | 主办单位  | 项目名称                 | 项目类型 | 项目时长 | 申请对象 | 项目开始时间   | 项目结束时间   | 申请开始时间     | 申请结束时间     | 项目状态 | 操作 |
|   | 1  | 会计学院  | 英国剑桥大<br>学暑期交流<br>项目 | 短期游学 | 1个月内 | 全校学生 | 2016/1/1 | 2016/8/1 | 2015/12/24 | 2015/12/31 | 可申请  | 查看 |

项目状态为"可申请"的项目,学生可以点击"查看"来查看项目详情,如有意

愿选择"申请"。

| 项目详情   |                                                                                                    |
|--------|----------------------------------------------------------------------------------------------------|
| 返回 申请  |                                                                                                    |
| 主办单位:  | 会计学院                                                                                                    |
| 项目名称:  | 英国剑桥大学暑期交流项目                                                                                                    |
| 学校英文名: | Cambridge University                                                                                                    |
| 学校介绍:  | 剑桥大学(University of Cambridge)是一所位于英国英格兰剑桥市的公立研究型大学,始创于1209年,亦是英语世界里第二古老的大学,被获评为世界上最顶<br>尖杰出的大学之一。剑桥大学为学员联邦制大学,目前共有31所住宿学院,而各个学术部门则被归入六个主要的学术学院里。 |
| 项目类型:  | 短期游学                                                                                                    |

申请需要填写的内容包括:

- 基本信息、成绩信息、课程信息和其他信息
- 成绩信息包括绩点(GPA)和外语成绩,若该交流项目要求提供 GPA 和托福 雅思成绩,则一定要填写成绩信息并上传相关成绩单;如果项目没有要求
   GPA 或者语言成绩,则不用填写,也不用上传相关成绩单。

| 课程信息      |     |  |
|-----------|-----|--|
| 是否需要转学分*: | 请选择 |  |
|           | 请选择 |  |
|           | 需要  |  |
| 其他信息      | 不需要 |  |

| <b>准程信息</b>         |               |           |           |
|---------------------|---------------|-----------|-----------|
| 是否需要转学分*:           | 需要            |           |           |
| 若交流前无法确定拟修课程,则只     | 需要填写拟转换的课程信息。 |           |           |
| 学期(格式如:XXXX年春/秋季)*: |               | ④ 备注:     |           |
| 拟修课程名:              | 拟修课程中文名:      | 拟修课程学时:   | 拟修课程学分:   |
| 拟转换课程名*:            | 拟转换课程代码*:     | 拟转换课程学分*: | 拟转换课程性质*: |
| 添加课程                |               |           |           |

课程信息:如果学生参加该项目需要转学分,则选择"需要"并认真按照 要求填写课程信息;如果不需要转学分,则选择"不需要"。在填写课程 信息时,请先咨询所在学院负责专业培养的老师(通常是教学秘书),拟修课

<mark>程能否顺利转学分。</mark>)

申请资料暂存

|          | 1                 |
|----------|-------------------|
|          |                   |
|          | _                 |
|          |                   |
| 14-D11   |                   |
| "任别": 另  |                   |
| 生源地*: 重服 | 庆ī                |
|          | 性别": 男<br>生源地": 重 |

在填写过程中注意保存已填信息,避免信息遗失。

| 可申 | 请项目列表         |          |        |     |       |           |                       |                       |          |      |      |
|----|---------------|----------|--------|-----|-------|-----------|-----------------------|-----------------------|----------|------|------|
| 暂  | 存的申请          |          |        |     |       |           |                       |                       |          |      |      |
| 项目 | <b>1</b> 类型:  | 全部       | ▼ 项目地区 | :   | 全部    |           | ▼ 项目时                 | £:                    | 全部       |      |      |
|    | 项目名称          |          | 项目类型   | 项目地 | ×     |           | 费用                    |                       |          | 项目时长 |      |
| 1  | 新加坡管理/<br>十项目 | 大学金融经济学硕 | 硕士学位项目 | 新加坡 | (SING | APORE)    | 学费约为35000<br>生活费每年约12 | -44000新元<br>2000至1800 | j,<br>DÓ | 1学年内 |      |
| 暂存 | 宇记录           |          |        |     |       |           |                       |                       |          | ⊗    |      |
|    | 项目名称          |          |        |     |       | 暂存时间      |                       |                       |          |      |      |
|    | 加拿大圭尔         | 夫大学硕士项目  |        |     |       | 2016/6/20 | 9:08:58               | 选择                    |          |      |      |
|    |               |          |        |     |       |           |                       |                       |          |      |      |
|    |               |          |        |     |       |           |                       |                       |          |      |      |
| 3  |               |          |        |     |       |           |                       |                       |          |      | etai |
|    |               |          |        |     |       |           |                       |                       |          |      | -1-1 |

保存后的申请信息将存放在暂存的申请中,学生可以通过点击暂存的申请来找 到自己保存的项目。

## 提交申请

| 菜单                   | $\odot$ | 已申词 | 青项目列表 |    |    |      |      |                      |        |         |         |         |
|----------------------|---------|-----|-------|----|----|------|------|----------------------|--------|---------|---------|---------|
| ▶ 🖿 项目列表<br>▼ 👕 申请列表 |         | 已申  | 请項目情况 |    |    |      |      |                      |        |         |         |         |
| ▶ 已申请项目              |         | 1   | 学号    | 姓名 | 学历 | 所在学院 | 所学专业 | 申请项目名称               | 学院审核结果 | 主办单位审核结 | 归口单位审核结 | 教务单位审核结 |
| ▶ ■ 返校申请列表           |         | 1 - | 412   | 杨  | 本科 | 会计学院 | 财务管理 | 英国剑桥大<br>学暑期交流<br>项目 | 待审     | 待审      | 待审      | 待审      |

填写完整后,点"提交申请"。在主菜单"申请列表"点击"已申请项目",

# 重要提醒:在提交申请后,要请自己<u>所在学院</u> 负责审核出国交流的老师在本系统中进行审 核,通过之后此申请才能顺利提交到项目主办 单位!!!

本科生通过项目主办学院选拔后,由项目主办学院统一将最终名单 提交至国际处(归口单位),审核通过后提交至教务处,教务处审核通 过以后,项目主办学院在系统中打印出纸质版的离校通知(每位同学 两份,所在学院、教务处各一份)并到教务处(腾骧楼 134)盖章;盖 好章后,留一份给教务处敬老师(腾骧楼 125)备案、交一份到学 生所在学院、交给学生两份(学生交一份到宿管办公室办理退宿手 续、自己保留一份)。(短期游学、国际会议、国际比赛、4+1 硕士 学位项目等不涉及学籍异动的项目不需要办理离校手续)。

研究生通过项目主办学院选拔后,由项目主办学院统一将最终名单 提交至国际处(归口单位),审核通过后提交至研究生院,研究生院审 核通过以后,由项目主办学院通知学生到腾骧楼 219 办公室办理离 校手续,电话 87092883。(短期游学、国际会议、国际比赛等不需 要办理离校手续)。

#### 2.修改已申请的项目

可以在两个不同的时间段对已申请的项目进行修改:

(1) 学生所在学院未审核

学生所在学院未审核之前,学生可以修改申请项目的全部内容。

在已申请项目列表选中该项目,点击"查看此条"选择"修改",即可修 改全部申请内容。

| 已申           | 请项目列表                |          |                     |                     |         |        |     |      |       |       |
|--------------|----------------------|----------|---------------------|---------------------|---------|--------|-----|------|-------|-------|
|              |                      |          | 学院オ                 | 长审核之前,              | ,学生 🚺   |        |     |      |       |       |
|              |                      |          | 可修改                 | <b>女</b> 部的申i       | 请内容     |        |     |      |       |       |
| 专业           | 申请项目名称               | 家 字院崩核结果 | 主办单位审核组             | 归口单位南坡经             | 教务单位审核是 | 学越处理结果 |     | 申请状态 | 查看    | 返校    |
| 管理           | 英国銀桥大<br>学暑朝交流<br>项目 | 待审       | 待审                  | 待审                  | 待审      | 未处理    |     | 正常   | 查看此是  | 這校申请  |
|              |                      |          |                     |                     |         |        |     |      |       |       |
| 项目           | 申请详细情况               |          |                     |                     |         |        |     |      |       |       |
| <b>(</b> \$1 | 牧 返回                 |          |                     |                     |         |        |     |      |       |       |
| 4            | 学生基本信息               |          |                     |                     |         |        |     |      |       |       |
| :            | 姓名*:                 | 杨        | 英文名(拼音              | i) <b>* :</b> edhfd | Ē       | 骨份证号★: | 500 | 民族*: | 汉族    |       |
| ·   ·        | 性别*:                 | 男        | 籍贯 <mark>*</mark> : | fgdg                | E       | 出生年月*: | 195 | 政治面貌 | *: 中国 | 共产党党员 |

(2) 学生所在学院审核通过, 主办方未审核

学生所在学院审核通过后,主办方未审核之前,学生修改申请项目,<mark>只可</mark> 以修改课程信息。

同样在已申请项目列表选中该项目,点击"查看此条"选择"修改",修 改课程信息。

| 已申请項 | 日列表                  |        |         |         |         |        |      |      |
|------|----------------------|--------|---------|---------|---------|--------|------|------|
|      |                      |        |         |         |         |        |      |      |
| 雪业   | 申请项目名称               | 学院审核结果 | 主办单位审核结 | 归口单位审核结 | 教务单位审核结 | 学路处理结果 | 申请状态 | 查看   |
| 管理   | 1234                 | 待审     | 待审      | 待审      | 通过      | 未处理    | 正常   | 查看此条 |
| 管理   | 英国剑桥大<br>学暑期交流<br>项目 | 通过     | 待审      | 通过      | 通过      | 未处理    | 正常   | 查看此条 |

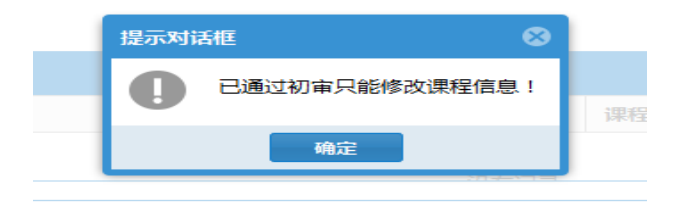

(3) 主办方审核通过

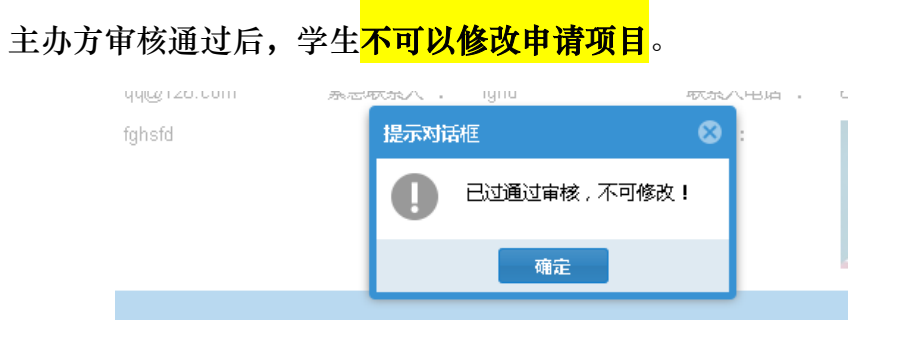

## 返校申请

### 1. 填写返校申请表

在主菜单选择已申请项目

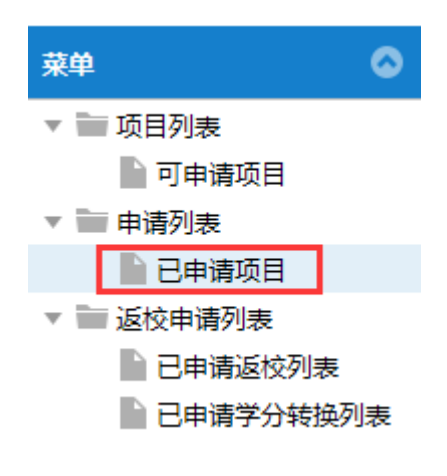

| в | 中请项目情况   |    |    |      |      |                  |       |      |      |      |      |      |      |      |      |
|---|----------|----|----|------|------|------------------|-------|------|------|------|------|------|------|------|------|
|   | 学号       | 姓名 | 学历 | 所在学院 | 所学专业 | 申请项目名称           | 学院审核的 | 主办单位 | 归口单( | 教务单位 | 学醫处理 | 逻辑结果 | 申请状态 | 查看   | 遊枝   |
| 1 | 21212022 |    | 硕士 | 会计学院 | 财务管理 | 英国剑桥大学署<br>期交流项目 | 通过    | 通过   | 通过   | 通过   | 已处理  | 未過寝  | 王堂   | 宣誓武法 | 乏权申请 |

点击 "返校申请", 填写返校申请表,完成填写后点击"提交申请":

| 返校申请             |                                       |            |                                                              |                     |                   |
|------------------|---------------------------------------|------------|--------------------------------------------------------------|---------------------|-------------------|
| 提交申请 取消          | 12<br>M                               |            |                                                              |                     |                   |
| 学生基本信息           |                                       |            |                                                              |                     | ۵                 |
| 姓名:<br>学院:       | 会计学院                                  | 学号:<br>专业: | 财务管理                                                         | 联系电话:<br>学历:        | 13265879654<br>硕士 |
| 项目信息             |                                       |            |                                                              |                     | ۵                 |
| 项目名称:            | 英国剑桥大学署期交流顷                           | 50         | 项目类型: 知                                                      | 期游学                 |                   |
| 返校申请信息           |                                       |            |                                                              |                     | 0                 |
| 修读专业*:<br>申请理由*: | <del>专</del> 业<br>Helvetica ▼<br>申请理由 | 高校时间*:     | 2015-11-24 Ⅲ<br>  T <sup>*</sup> T <sup>*</sup>   <u>T</u> ▼ | 申请返校时道*:<br>▼ ▼   ■ | 2015-12-30 Ⅲ      |
| 项目总绪":           | [Helvetica ▼<br>项目总结                  | ] B I M    | Τ* τ <sup>*</sup>   <u>Τ</u> *                               | <b>■</b> • : ())    | ≣ ⊒   ∅   ■       |

只需填写"修读专业""离校时间""申请返校时间""申请理由""项目总结"等栏目。

#### 2. 等待审核

提交申请后,请会返回"申请返校信息"列表,此时,各项都处于待审核状态。 请自己所在学院负责审核出国交流的老师在本系统中进行审核,通过之后 此返校申请才能顺利提交到项目主办单位!!!

| 4 | 请派校信息   |    |    |      |      |                      |       |       |       |        |      |        |
|---|---------|----|----|------|------|----------------------|-------|-------|-------|--------|------|--------|
|   | 学号      | 姓名 | 学历 | 所在学院 | 所学专业 | 申请项目名称               | 学院审核结 | 主办方审核 | 归口单位审 | 学籍处理结果 | 宣看   | 学分转换   |
| 1 | 2121202 |    | 硕士 | 会计学院 | 射务管理 | 英国剑桥大<br>学署期交流<br>项目 | 待审    | 待审    | 待审    | 未处理    | 重看此条 | 学分枝换申请 |

学生所在学院,主办方,归口单位,教务部门依次审核后,项目状态会变为 下图所示:

| Φi | 动植枝体息 | 1  |    |      |      |                  |        |         |         |        |      |        |
|----|-------|----|----|------|------|------------------|--------|---------|---------|--------|------|--------|
| )  | 学号    | 姓名 | 学历 | 所在学院 | 所学专业 | 申请项目名称           | 学院审核结果 | 主办方审核结测 | 归口单位审核结 | 学福处理结果 | 查看   | 学分转换(  |
| 1  | 2121  |    | 硕士 | 会计学院 | 财务管理 | 英国剑桥大学署<br>期交流项目 | 通过     | 通过      | 通过      | 已处理    | 查看此条 | 学分转换申请 |

#### 3. 提交学分转换申请(如需要)

需要进行学分转换的项目,在完成以上步骤后,需要进行学分转换申请。 不需要学分转换的项目则不需要申请。

在菜单中点击"已申请返校列表",在列表中点击"学分转换申请"。

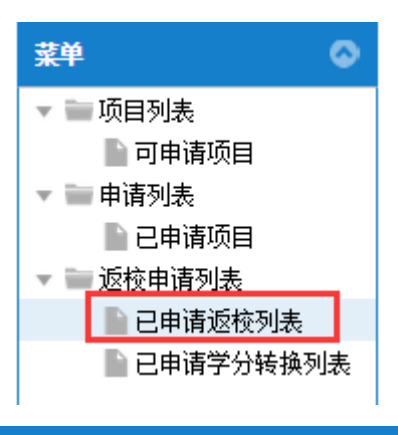

| 申 | <b>青返</b> 校信息 |    |    |      |      |                  |        |         |         |        |      |        |
|---|---------------|----|----|------|------|------------------|--------|---------|---------|--------|------|--------|
|   | 学号            | 姓名 | 学历 | 所在学院 | 所学专业 | 申请项目名称           | 学院审核结果 | 主办方审核结别 | 归口单位审核结 | 学籍处理结果 | 查看   | 学分转换   |
| 1 | 2121          | 饶竞 | 硕士 | 会计学院 | 财务管理 | 英国剑桥大学署<br>期交流项目 | 通过     | 通过      | 通过      | 已处理    | 查看此条 | 学分转换申请 |

在申请页面中,点击浏览,选中成绩单,然后点击上传。完成上传后,点击

"提交申请"。

| l  | 提交申请 道曰                         | 1                                        |            | 0    |              |                   |    |
|----|---------------------------------|------------------------------------------|------------|------|--------------|-------------------|----|
|    | 学生基本信息                          |                                          |            |      |              |                   | ۲  |
|    | 姓名:<br>学院:                      | 会计学院                                     | 学号:<br>专业: | 财务管理 | 联系电话:<br>学历: | 13265879654<br>硕士 |    |
|    | <u>\$888.</u>                   |                                          |            |      |              |                   | e. |
| 5  | 项目名称:<br>项目类型:                  | 英国剑桥大学署期交流项目<br>短期辞学                     |            |      |              |                   |    |
|    | 学分认定申请信息                        | a da da da da da da da da da da da da da |            |      |              |                   | ۵  |
|    | <b>修读专业:</b><br>成绩单上传":<br>武绩单: | <b>专让</b><br>C.tlakepath\来标题-3.jpg       |            | 362- |              |                   |    |
| L, |                                 |                                          |            | -    |              |                   |    |

之后可以在"已申请学分转换列表"中查看申请状态。等待审核完成

| 申请学分认定信息 |          |    |    |      |      |                  |        |         |        |      |  |
|----------|----------|----|----|------|------|------------------|--------|---------|--------|------|--|
|          | 学号       | 姓名 | 学历 | 所在学院 | 所学专业 | 申请项目名称           | 学院审核结果 | 归口单位审核的 | 学分转换结果 | 查看   |  |
| 1        | 21212022 | -  | 硕士 | 会计学院 | 财务管理 | 英国剑桥大学<br>署期交流项目 | 待审     | 待审      | 未处理    | 查看此条 |  |